## Αλλαγές σε ένθεμα τύπου μενού

Ξεκινάμε με το ένθεμα τύπου μενού που φέρει το όνομα [Εργασίες], το οποίο θέλουμε να αλλάξουμε από μια αρχική μορφή σε μια άλλη τελική μορφή.

| Ο Εργασίες                                                                 | Ο Εργασίες             |
|----------------------------------------------------------------------------|------------------------|
| <ul> <li>Σχολικό έτος 2010-2011</li> <li>Σχολικό έτος 2011-2012</li> </ul> | Σχολικό έτος 2012-2013 |
| Αρχική μορφή                                                               | Τελική μορφή           |

## BHMA (I)

Πάμε σε περιβάλλον 'Εκτεταμένης διαχείρισης', δίνοντας τους κωδικούς της ιστοσελίδας μας. Δείτε την εικόνα του περιβάλλοντος (πίνακας ελέγχου Joomla)

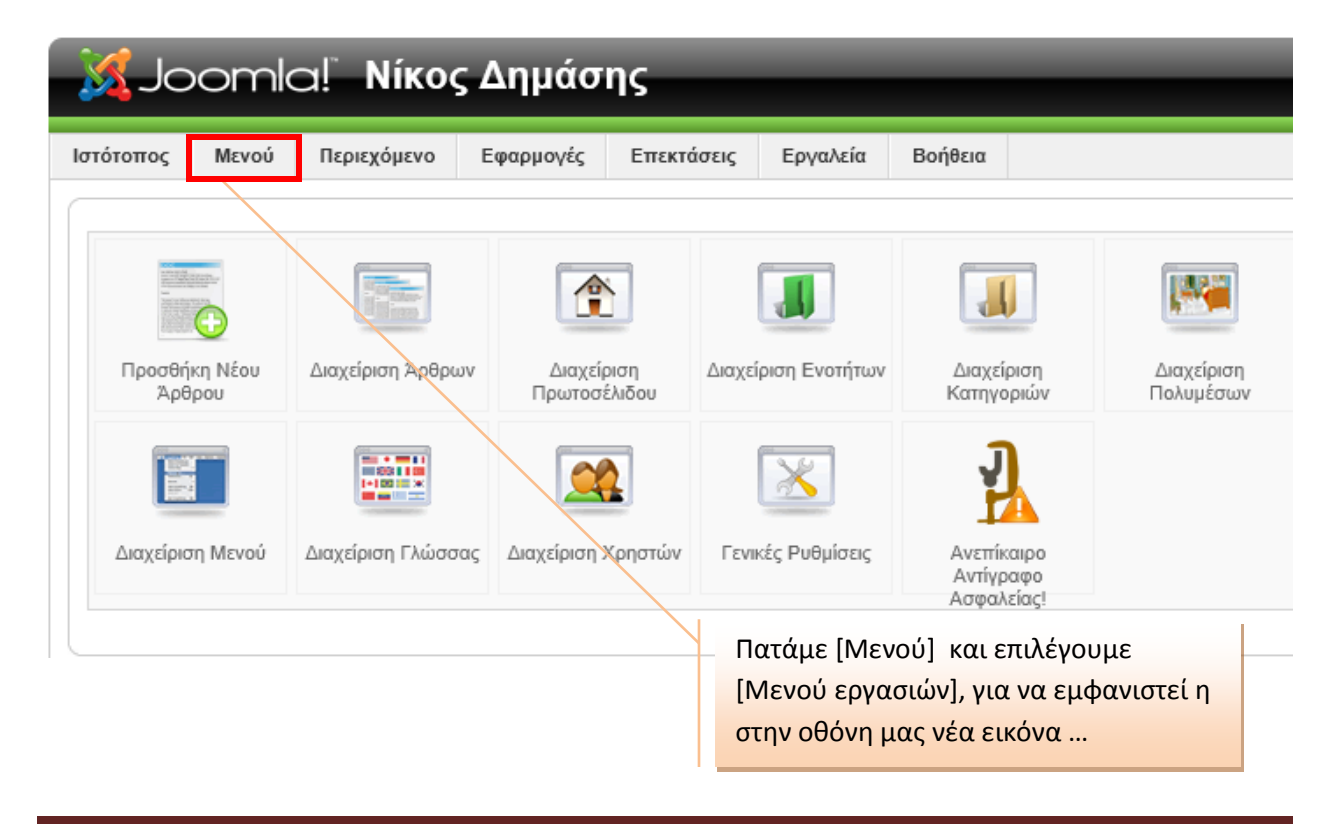

BHMA (II)

Αλλαγή ονόματος στοιχείων του [Μενού εργασιών]

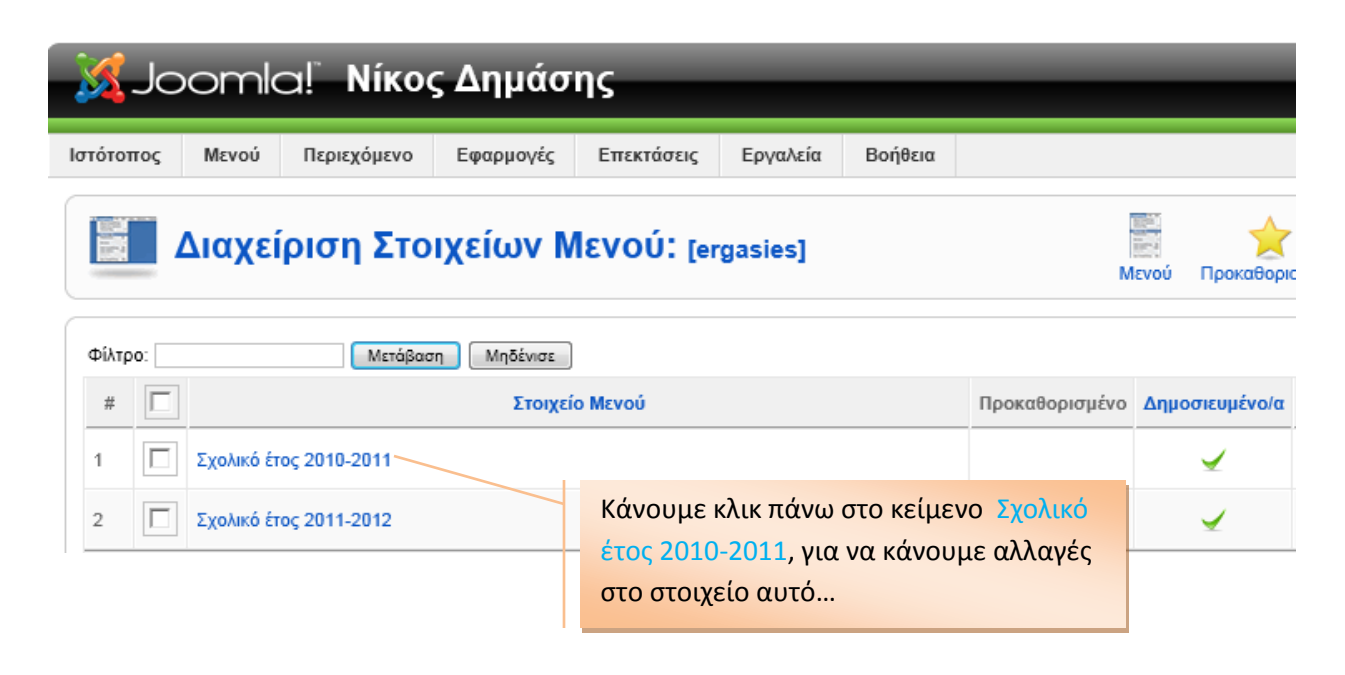

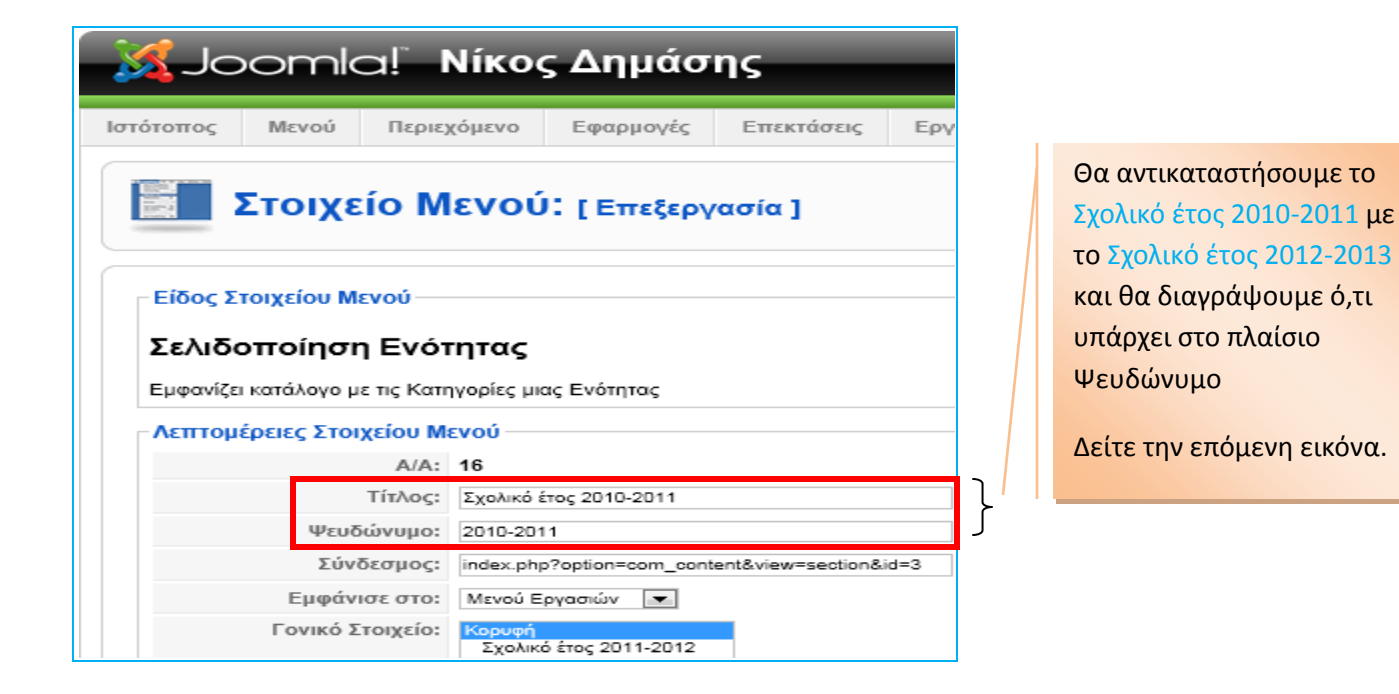

| 🔏 Joomla! Νίκος Δημάσι                                                                                                    | ıs                                                                                               |                                                                                                    |
|----------------------------------------------------------------------------------------------------|--------------------------------------------------------------------------------------------------|----------------------------------------------------------------------------------------------------|
| Ιστότοπος Μενού Περιεχόμενο Εφαρμογές                                                                                                    | Επεκτάσεις Εργαλεία Βοήθεια                                                                      | 🔀 Προεπισκόπ                                                                                                    |
| Στοιχείο Μενού: [Επεξεργα                                                                                                    | ισία ]                                                                                           | <b>Ε</b><br>Αποθήκευση                                                                                                    |
| Είδος Στοιχείου Μενού<br>Σελιδοττοίηση Ενότητας<br>Εμφανίζει κατάλογο με τις Κατηγορίες μιας Ενότητας<br>Λεπτομέρειες Στοιχείου Μενού<br>Α/Α: 16<br>Τίτιλος: Σχολικά έτος 2012-2013<br>Ψευδώνυμο: |                                                                                                  | <ul> <li>Παράμετοοι (Βασικές)</li> <li>Ενότητα Σχολικό έτος 2010-2011 ▼</li> <li>Περιγραφή <ul> <li>Απόκρυψη <ul> <li>Προβολή</li> <li>Εικόνα Περιγραφής</li> <li>Απόκρυψη <ul> <li>Προβολή</li> <li>Κατάλογος Κατηγοριών -<br/>Ενότητα</li> <li>Απόκρυψη <ul> <li>Προβολή</li> <li>Κατάλογος Κατηγοριών -<br/>Ενότητα</li> <li>Απόκρυψη <ul> <li>Προβολή</li> <li>Άδειασε τις Κατηγορίες<br/>στην Ενότητα</li> <li>Απόκρυψη <ul> <li>Προβολή</li> <li>Απόκρυψη <ul> <li>Προβολή</li> <li>Κατάλογος Κατηγορίες</li> <li>Απόκρυψη <ul> <li>Προβολή</li> <li>Κατάλογος Κατηγορίες</li> <li>Απόκρυψη <ul> <li>Προβολή</li> <li>Γην Ενότητα</li> <li>Απόκρυψη <ul> <li>Προβολή</li> <li>Γην Ενότητα</li> <li>Απόκρυψη <ul> <li>Γηροβολή</li> <li>Γην Ενότητα</li> <li>Γην Ενότητα</li> <li>Γην Ενάτητα</li> <li>Γην Ενάτητα</li> <li>Γιστη Ενώτητα</li> <li>Γην Ενώτητα</li> <li>Γιστη Ενώτητα</li> <li>Γιστη Ενώτητα</li> <li>Γιστη Ενώτητα</li> <li>Γιστη Ενώτητα</li> <li>Γιστη Ενώτητα</li> <li>Γιστη Ενώτητα</li> <li>Γιστη Ειστη Ειστη Ειστη Ειστη Ειστη Ειστη Ειστη Ειστη Ειστη Ειστη Ειστη Ειστη Ειστη Ειστη Ειστη Ειστη Ειστη Εισ</li></ul></li></ul></li></ul></li></ul></li></ul></li></ul></li></ul></li></ul></li></ul></li></ul></li></ul></li></ul> |
|                                                                                                    | Να ο νέος τίτλ<br>αφαιρεθεί το                                                                   | ιος. Έχει<br>Ψευδώνυμο                                                                                                    |
|                                                                                                    | (*) Εδώ δεν μπορείτε –προς το<br>στο στοιχείο μενού Σχολικό έτο<br>έτος 2010-2011. Αφήστε το έτο | παρόν- να κάνετε κάτι. Απλά σημειώστε ότι<br>ος 2012-2013, <b>αντιστοιχεί</b> η ενότητα Σχολικό<br>σι για λίγο                                                                                                    |

Αφού κάνετε τις δράσεις που αναφέρονται στη προηγούμενη εικόνα, πατήστε {Αποθήκευση}. Δείτε πάνω δεξιά στην οθόνη σας την επιλογή {Αποθήκεση}!

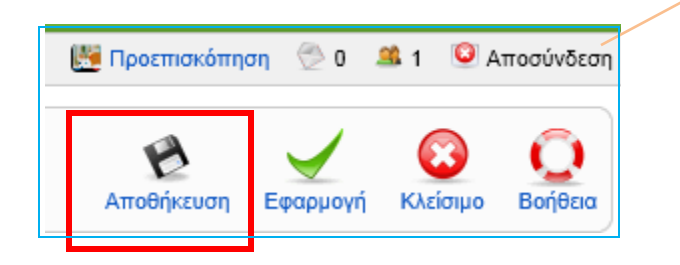

Μετά την {Αποθήκευση} της αλλαγής που έγινε, πατήστε {Προεπισκόπηση} και δείτε την αλλαγή στη κεντρική σελίδα...

Κλείστε την Αρχική σελίδα που εμφανίζει την αλλαγή και επιστρέψτε –έτσι - στο περιβάλλον [Διαχείρισης στοιχείων μενού]

Ό,τι κάνατε για το στοιχείο Σχολικό έτος 2010-2011 μπορείτε να κάνετε για το στοιχείο Σχολικό έτος 2010-2011

Εφόσον μέχρι εδώ όλα έγιναν σωστά, η εικόνα που θα εμφανίζει το ένθεμα τύπου μενού [Εργασίες], θα έχει την παρακάτω εικόνα.

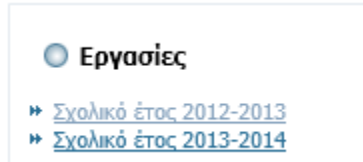

## BHMA (III)

Κρύψιμο στοιχείου μενού

| X Joomla! Νίκος Δημάσης |                                                                                            |                        |                    |                         |             |                |                |                |
|-------------------------|--------------------------------------------------------------------------------------------|------------------------|--------------------|-------------------------|-------------|----------------|----------------|----------------|
| Ιστότοπος               | Μενού                                                                                      | Περιεχόμενο            | Εφαρμογές          | Επεκτάσεις              | Εργαλεία    | Βοήθεια        |                |                |
|                         | Διαχείριση Στοιχείων Μενού: [ergasies]                                                     |                        |                    |                         |             |                |                |                |
| Φίλτρο:     Δ           | 1 Στοιχείο/α Μενού αποσύρθηκαν     1 Στοιχείο/α Μενού αποσύρθηκαν Φίλτος: Μετάθαση Μοδένοτ |                        |                    |                         |             |                |                |                |
| #                       |                                                                                            |                        | Στοιχεί            | ο Μενού                 |             |                | Προκαθορισμένο | Δημοσιευμένο/α |
| 1                       | Σχολικό έτ                                                                                 | Σχολικό έτος 2012-2013 |                    |                         |             |                | ¥              |                |
| 2                       | Σχολικό έτος 2013-2014                                                                     |                        |                    |                         |             |                | 0              |                |
|                         |                                                                                            |                        | Κλικ στ<br>κόκκινο | ο πράσινο<br>ος κύκλος. | τσεκ για να | <b>χ γίνει</b> |                |                |

Αν ξανακάνετε {Προεπισκόπηση}, στην κεντρική σελίδα θα δείτε αυτό ! Κρύψατε ένα στοιχείο μενού.

## 🔘 Εργασίες

Σχολικό έτος 2012-2013

(\*) Όμως ! Μένει κάτι ακόμη. Να αλλάξουμε όνομα και στις ενότητες που αντιστοιχούν στα διορθωμένα στοιχεία του μενού. Πρέπει εδώ να καταλάβουμε ότι ένα στοιχείο μενού μα όνομα [Άλφα], μπορεί να συνδεθεί με ΜΙΑ ενότητα που επιτρέπεται να έχει οποιοδήποτε όνομα [Βήτα].

Πατήστε [Περιεχόμενο] και επιλέξτε [Διαχείριση ενοτήτων]. Θα βρείτε ενότητες με ονόματα {Σχολικό έτος 2010-2011} και {Σχολικό έτος 2010-2011}, ονόματα που –μάλλον θέλετε να αλλάξουν, αφού θα προκαλούν σύγχυση.

| 🐹 Joomla! Νίκος Δημάσης |                       |                     |                            |             |                   |           |                    |                        |                |
|-------------------------|-----------------------|---------------------|----------------------------|-------------|-------------------|-----------|--------------------|------------------------|----------------|
| Ιστότο                  | οπος                  | Μενού               | Περιεχόμενο                | Εφαρμογές   | Επεκτάσεις        | Εργαλεία  | Βοήθεια            |                        |                |
|                         | 🔳 Διαχείριση Ενοτήτων |                     |                            |             |                   |           |                    |                        |                |
| Φίλτ                    | rρο:                  |                     | Μετάβασ                    | η Μηδένισε  |                   |           |                    |                        |                |
| #                       |                       |                     |                            |             | Τίτλο             | ς         |                    |                        | Δημοσιευμένο/α |
| 1                       |                       | Περιεχόμενο         |                            |             |                   |           |                    |                        | ✓              |
| 2                       |                       | Δραστηριότη         | ΤΕς                        |             |                   |           |                    |                        | ×              |
| 3                       |                       | <u>Σχολικό έτος</u> | 2011-2012                  |             |                   |           |                    |                        | ✓              |
| 4                       |                       | Σχολικό έτος        | 2010 Τίτλος<br>Σχολικό έτο | ç 2011-2012 |                   |           |                    |                        | ✓              |
|                         |                       |                     |                            |             | Κάνετε κλι<br>και | κ πάνω στ | ο κείμενο [Σχολικό | έτος 2010 <sup>.</sup> | -2011]         |

| Λεπτομέρειες |                        |              |                                        |
|--------------|------------------------|--------------|----------------------------------------|
| Πεδίο:       | content                | $\mathbf{X}$ |                                        |
| Τίτλος:      | Σχολικό έτος 2012-2013 |              |                                        |
| Ψευδώνυμο:   |                        |              | αλλάξτε το σε Σχολικό έτος 2012-2013.  |
|              |                        |              | Διαγράψτε το περιεχόμενο στο Ψευδώνυμο |
|              |                        |              | Αποθήκευση καιπροεπισκόπηση.           |
|              |                        |              |                                        |

Την ίδια διαδικασία ακολουθήστε για την ενότητα με το όνομα Σχολικό έτος 2011-2012

Αν τώρα πάτε : Μενού – Μενού εργασιών – και κλικ πάνω στο Σχολικό έτος 2012-2013 θα δείτε την παρακάτω εικόνα, στην οποία φαίνεται ότι:

Το στοιχείο Σχολικό έτος 2012-2013 έχει το ίδιο όνομα με την ενότητα Σχολικό έτος 2012-2013. Δείτε το!

| Ιστότοπος Μενού Περιεχόμενο Εφαρμογές Επεκτάσεις Εργαλεία Βοήθεια | 💹 Προεπισκόπη                                          |
|-------------------------------------------------------------------|--------------------------------------------------------|
| Στοιχείο Μενού: [Επεξεργασία]                                     | <b>Έ</b><br>Αποθήκευση                                 |
| ΓΕίδος Στοιχείου Μενού                                            | <ul> <li>Παράμετροι (Βασικές)</li> </ul>               |
| Σελιδοποίηση Ενότητας                                             | Ενότητα Σχολικό έτος 2012-2013 💌                       |
| Εμφανίζει κατάλογο με τις Κατηγορίες μκας Ενότητας                | Περιγραφή 🧿 Ατόκρυψη 🖸 Προβολή                         |
| Λεπτομέρειες Στοιχείου Μενού                                      | Εικόνα Περιγραφής 🤄 Απόκρυψη C Προβολή                 |
| Α/Α: 16<br>Τίτλος: Εχολικό έτος 2012-2013                         | Κατάλογος Κατηγοριών -<br>Ενότητα Ο Απόκρυψη 💽 Προβολή |
|                                                                   |                                                        |
| Το στοιχείο Η                                                     | ενότητα                                                |

Να καταλάβουμε την αρχιτεκτονική του Joomla 1.5.x : Το μενού είναι ένας τύπος (είδος) ενθέματος. Το ένθεμα αυτό έχει στοιχεία. Κάθε στοιχείο συνδέεται με μια ενότητα. Κάθε ενότητα έχει κατηγορίες. Κάθε κατηγορία έχει άλλες κατηγορίες ή έχει άρθρα. Έτσι έχω αντιληφθεί την δομή με την οποία ο διαχειριστής σχεδιάζει την κατανομή και την παρουσίαση του όλου υλικού του ιστότοπου. (Στο περιβάλλον Joomla 2.5.x δεν υπάρχει ενότητα, αφού το στοιχείο του μενού συνδέεται άμεσα με κατηγορία...)

Ωραιόκαστρο 27/01/2013